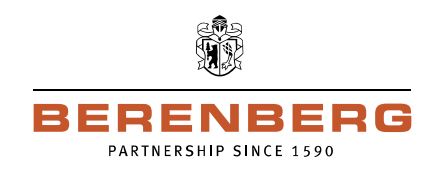

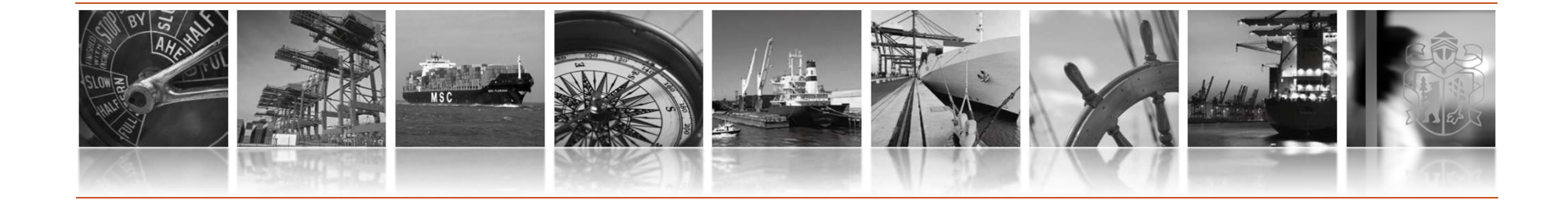

# User manual: Portal Token

Version 1.0.0

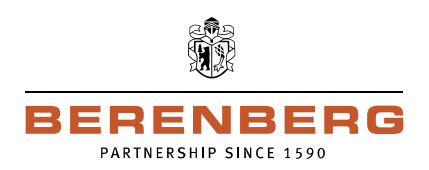

• Call up the website [https://portal.berenberg.de] and click on: 'Portal Token information and download'

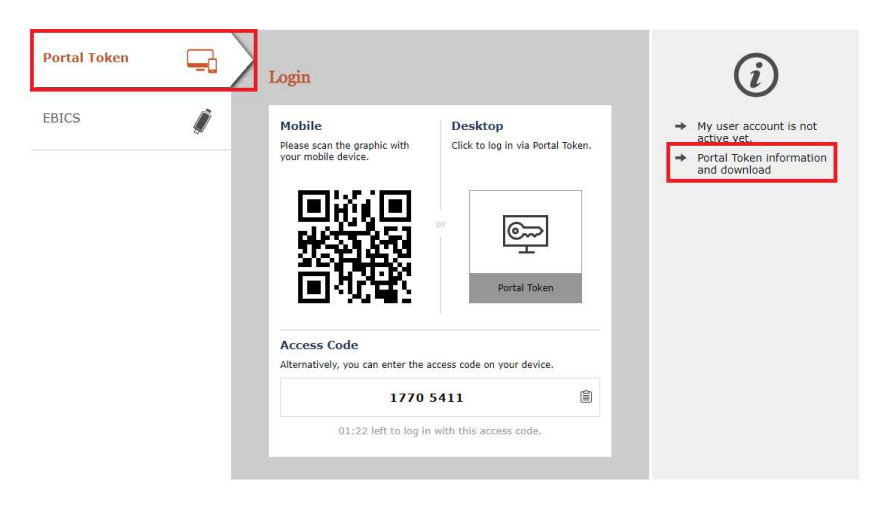

• To install and use of the Portal Token, please download the application and follow the installation assistent

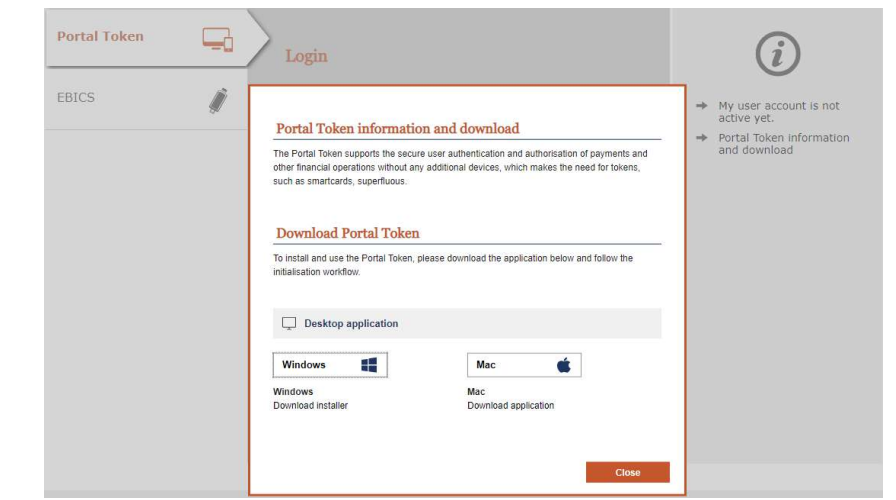

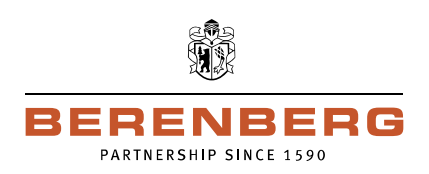

Please run the Portal\_Token\_Setup.exe file A Portal\_Token\_Setu....exe ^ and install the application

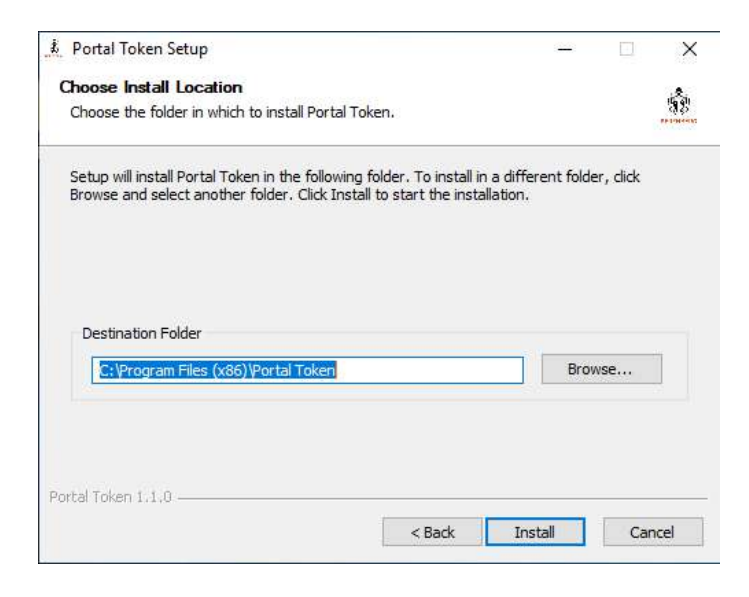

• Click ,Finish' to complete the installation

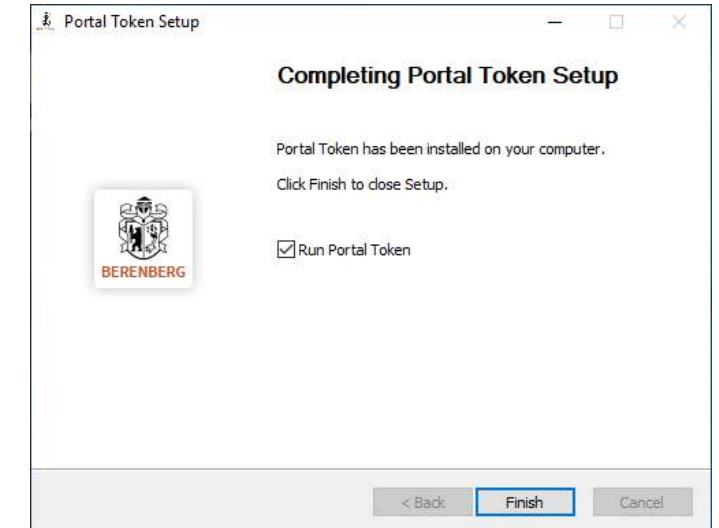

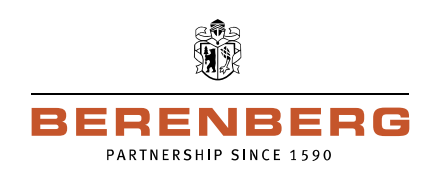

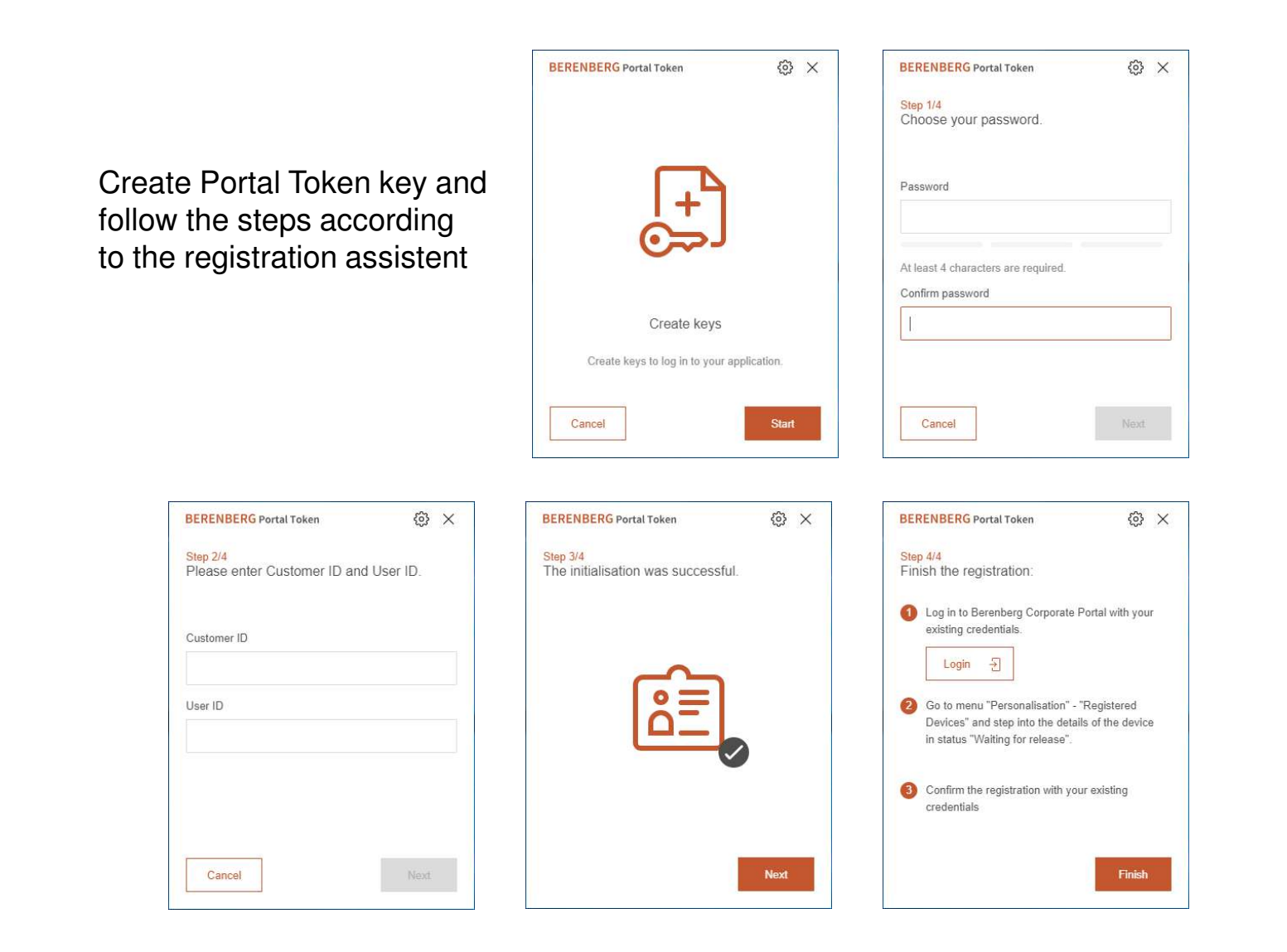

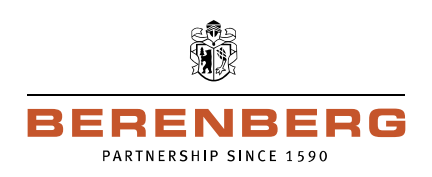

| Personalisation                  | Information |                        |  |  |  |  |
|----------------------------------|-------------|------------------------|--|--|--|--|
| > Configure Personal Settings    |             |                        |  |  |  |  |
| General Settings                 |             | Preferred Currencies   |  |  |  |  |
| Preferred Countri                | es          | Assistants             |  |  |  |  |
| > Configure Credent              | tials       |                        |  |  |  |  |
| Change Key                       |             | INI Letters            |  |  |  |  |
| Change Password                  | l i         | Mobile Apps Key Export |  |  |  |  |
| Lock Key                         |             |                        |  |  |  |  |
| > Configure Devices              |             |                        |  |  |  |  |
| Registered Devices               |             | Last Login Overview    |  |  |  |  |
| > Configure Alerting             | I           |                        |  |  |  |  |
| Alert Setup                      |             | Alert Channel Setup    |  |  |  |  |
| > Configure Personal Conversions |             |                        |  |  |  |  |
| Conversions                      |             |                        |  |  |  |  |

- Please call up the website [https://portal.berenberg.de] and login via your existing EBICS key
- Please go to menu , Personalisation' , Registered Devices'

• Please click on the Device name (please **DO NOT** click ,Activate device' )

| h Management Pay                                                                          | ments Order    | 5 Personalisation         | Information                   |                   |                                   |                                        |
|-------------------------------------------------------------------------------------------|----------------|---------------------------|-------------------------------|-------------------|-----------------------------------|----------------------------------------|
| Personalisation      Reg                                                                  | stered Devices |                           |                               |                   |                                   |                                        |
| onfigure Devices                                                                          |                |                           |                               |                   |                                   |                                        |
|                                                                                           |                | onviow                    |                               |                   |                                   |                                        |
| Registered Devices                                                                        | ntry           |                           |                               |                   |                                   |                                        |
| Registered Devices 1 E<br>View: All devices                                               | ntry           | view mana                 | gement: 🖸 📴 😰                 | 1                 |                                   |                                        |
| Registered devices       1 E         View:       All devices         Xo       Device name | Last Login Ov  | View mana.                | gement: 🖸 🚺 🖻                 | Device            | Key status                        | Key submitted at                       |
| Registered Devices 1 F View: All devices  Kontextone Device nam DESKTOP-51                | ntry<br>10EHA  | View manage App na Portal | gement: 💽 💽 🖻<br>ame<br>Token | Device<br>Windows | Key status<br>Waiting for release | Key submitted at<br>08/19/2019 13:34:2 |

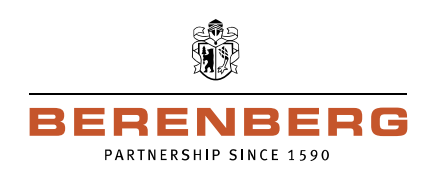

| Registered Device De        | etails: DESKTOP-51B0EHA |    |   |      |                                        |                                                                                                    | C                |
|-----------------------------|-------------------------|----|---|------|----------------------------------------|----------------------------------------------------------------------------------------------------|------------------|
| Device Name                 | DESKTOP-51B0EHA         |    |   |      |                                        |                                                                                                    |                  |
| Device                      | Windows                 |    |   |      |                                        |                                                                                                    |                  |
| App name                    | Portal Token            |    |   |      |                                        |                                                                                                    |                  |
| Key status                  | Waiting for release     |    |   |      |                                        |                                                                                                    |                  |
| Registration code           | 7A C6 54 E2 E3 68 34 1  | 7  |   |      |                                        |                                                                                                    |                  |
| Key version                 | A006                    |    |   |      |                                        |                                                                                                    |                  |
| Key submitted at            | 08/19/2019 13:34:29     |    |   |      |                                        |                                                                                                    |                  |
| Password*                   |                         |    |   |      |                                        |                                                                                                    |                  |
|                             |                         |    |   |      |                                        |                                                                                                    |                  |
|                             |                         |    |   |      |                                        |                                                                                                    | * Mandatory fiel |
| Navigate within the list of | registered devices:     | 14 | 4 | ¥ () |                                        |                                                                                                    |                  |
|                             |                         |    |   |      | the second second second second second | The second second second second second second second second second second second second second second second s | 200 ( 100 ( ) )  |

 In order to complete the registration of the Portal Token please insert your EBICS password and click ,Confirm registration'

 Your Portal Token will be released. Please bear in mind that your existing EBICS credentials will be locked and will become obsolete after release of the Portal Token. You will only be able to login and authorise with your Portal Token.

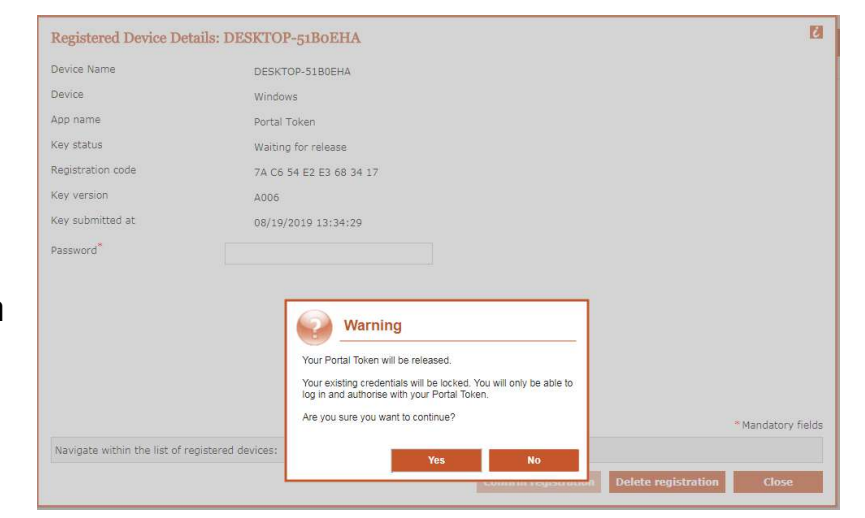

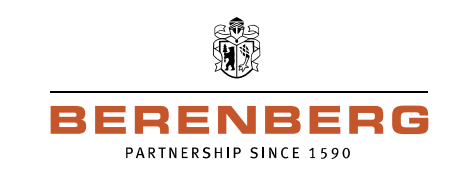

| Registered Device Detail          | :: DESKTOP-51B0EHA                                                                                                    | 12     | • | Af  |
|-----------------------------------|----------------------------------------------------------------------------------------------------|--------|---|-----|
| Device Name                       | DESKTOP-51B0EHA                                                                                                    |        |   | ve  |
| Device                            | Windows                                                                                                    |        |   | yc  |
| App name                          | Portal Token                                                                                                    |        | • | PI  |
| Key status                        | Waiting for release                                                                                                    |        |   | • • |
| Registration code                 | 7A C6 54 E2 E3 68 34 17                                                                                                    |        |   |     |
| Key version                       | A006                                                                                                    |        |   |     |
| Key submitted at                  | 08/19/2019 13:34:29                                                                                                    |        |   |     |
| Password                          |                                                                                                    |        |   | E   |
|                                   | Warning           Your Portal Token will be released.           Your existing credentials will be locked. You will only be able to log in and authorities with your Portal Token.           Are you survey and portoining? |        |   |     |
|                                   | * Mandatory                                                                                                    | fields |   |     |
| Navigate within the list of regis | ered devices: Yes No<br>Construct registration Close                                                                                                    |        |   |     |

- After release of your Portal Token you automatically will be logged out
- Please click ,Login again'

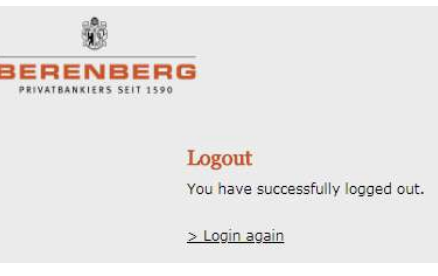

Choose ,Portal Token' and enter your Portal Token password

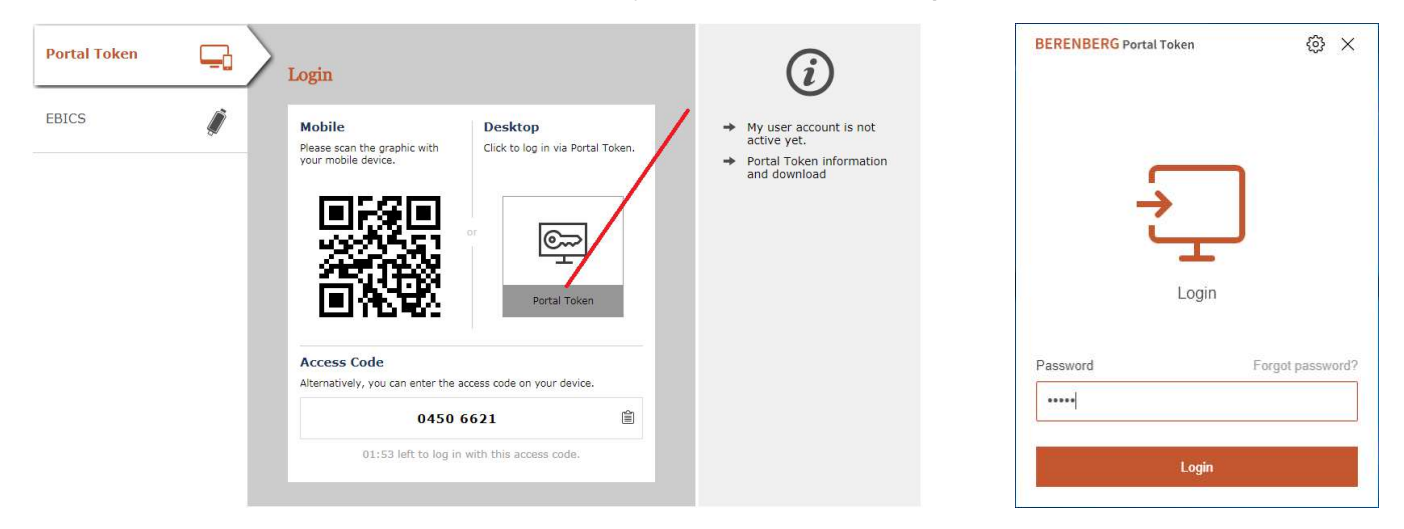

## **Berenberg Corporate Portal** At your service – Electronic Banking

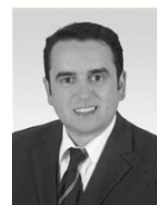

Luis Bueno Senior Consultant E-Banking Phone + 49 40 350 60-789 E-mail luis.bueno@berenberg.de

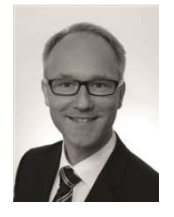

**Thomas Hottendorf** Senior Consultant E-Banking Phone + 49 40 350 60-789 E-mail thomas.hottendorf@berenberg.de

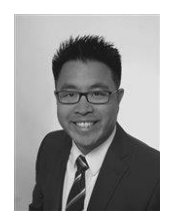

Stefan Tchay Senior Consultant E-Banking Phone + 49 40 350 60-789 E-mail stefan.tchay@berenberg.de

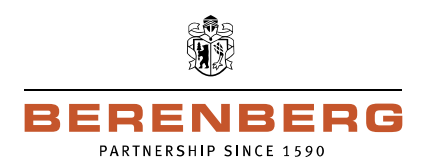

BERENBERG Joh. Berenberg, Gossler & Co. KG Neuer Jungfernstieg 20 20354 Hamburg Germany Internet: www.berenberg.com

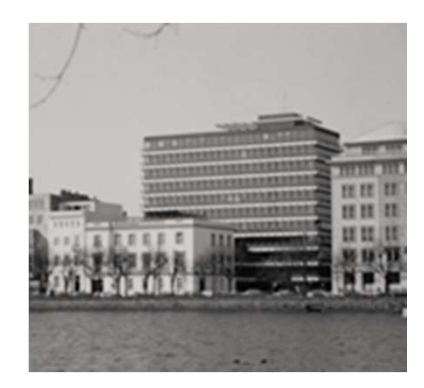